## **Recording Student Interactions in Starfish**

1. Log into Starfish using the "Starfish" link in your Instructor tab in CampusNet.

| Personal Data Account Student Instructor Advisor FA Office                                       | <b>⊛</b> Conta  | act Us 🛛 🗶 Logout |
|--------------------------------------------------------------------------------------------------|-----------------|-------------------|
| Grading Schedule Class Roster                                                                    |                 |                   |
|                                                                                                  | <u>Starfish</u> | ? Help            |
| Select a term and whether you wish to retrieve the list of your mid-term or final grade rosters. |                 |                   |
| Term: Spring 22 V                                                                                |                 |                   |

2. Click on the menu options button in the top-left corner of the screen. Select "Students". Under the "My Students" tab, search for the student by name, or by CSU ID number.

| <b>≡</b> Starfish             |              | Q Search fo                  | r Students         |
|-------------------------------|--------------|------------------------------|--------------------|
| My Students Tracking          |              |                              | 1                  |
| Search Connection             | Message Note | Download Prospective Student | Additional Filters |
| Student Name, Username, or ID | ✓ Active     | <b>~</b>                     | Add Filters        |

3. Place a check in the box to the left of the student's name, then click on "+ Note".

| ≡ s    | tarfish               |              |         |      |  |
|--------|-----------------------|--------------|---------|------|--|
|        |                       | MY STU       | UDENTS  |      |  |
| Fla    | g Kudos to            | Success Plan | Message | Note |  |
| Search | t Nama Usarnama or ID |              |         |      |  |
|        | Name, Osername, or ib |              |         |      |  |
|        |                       |              |         |      |  |

- 4. Take the following actions in this dialogue box:
  - Choose a "note type" from the pull-down menu<sup>1</sup>
  - Specify a subject
  - Write the note
  - Check "shared" (if you want other instructors/advisors/tutors to see this) or "private" (for just you)
  - Place a check in either or both boxes to send a copy of the note to the student and/or yourself

| reate Note    | 9                           |                 | Never Mind         | Submit      |
|---------------|-----------------------------|-----------------|--------------------|-------------|
| Note Type     |                             |                 |                    | ~           |
| Date          | 03-09-2022                  |                 |                    | <b>#</b>    |
| Subject       |                             |                 |                    |             |
| Note          |                             |                 |                    |             |
|               |                             |                 |                    |             |
|               |                             |                 |                    |             |
|               |                             |                 |                    |             |
|               | Send copy o                 | of note to you  | rself              |             |
|               | Send copy o                 | of note to stud | lent               |             |
| Note Sharing  | Shared                      | ○ Private       |                    |             |
| 0 Note Downig | · · · · · · · · · · · · · · |                 |                    |             |
| Note Permis   | or this note.               | e must be sere  | ected to determine | the sharing |
| permissions f |                             |                 |                    |             |
| permissions f |                             |                 |                    |             |

5. Click "Submit." To view a student's notes, select the student's name in your list of students and click on the "Notes" tab in the resulting student screen.